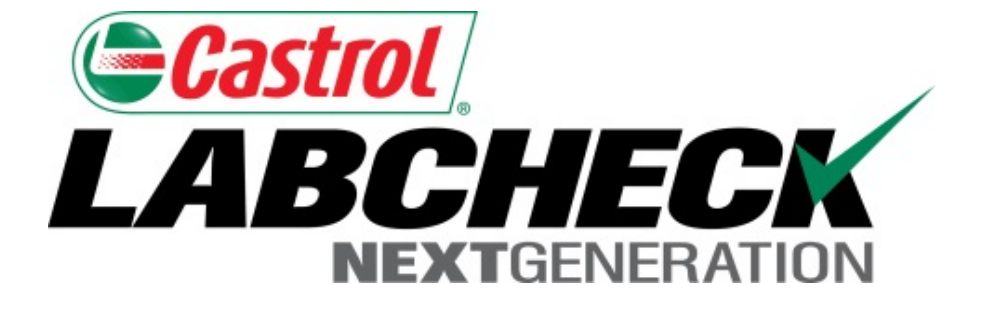

# Guía de inicio rápido Filtros Avanzados

Aprenda cómo:

- 1. A usar los Filtros y su Funcionalidad
- 2. Cómo crear un filtro usando las Pestañas Muestras, Equipos y Etiquetas
- 3. Cómo Modificar/Eliminar Filtros

Los Filtros son un conjunto de criterios de búsqueda específicos (denominados "Propiedades") que le permiten a los usuarios acotar la información que se muestra en las diferentes pestañas del Sistema Labcheck. La información se mostrará según las condiciones de los filtros que se apliquen.

Los Filtros se diseñaron para ahorrar tiempo cuando se realizan búsquedas de Informes de Muestras y Equipos o cuando se crean Etiquetas o Informes de Gestión.

Los Filtros se pueden aplicar a las Pestañas Muestras, Equipos, Etiquetas e Informes.

También se pueden aplicar Filtros a la función "Distribución". Consulte la "Guía de inicio rápido de Distribución de Informes" para obtener más información.

#### **Propiedades de los Filtros**

Las "Propiedades" de un Filtro son los campos de datos a los que usted desea aplicar el filtro (Por ejemplo: ID de unidad, Marca de la unidad, Modelo de la unidad, etc.) Las propiedades de los filtros que se pueden aplicar dependen de la pestaña en la que usted se encuentre.

La tabla de abajo explica qué propiedades se pueden aplicar en cada pestaña:

| Muestras                                                                                                    | Equipos                                                                                                    | Etiquetas                                                                                                    | Informes                                                                  |
|----------------------------------------------------------------------------------------------------|----------------------------------------------------------------------------------------------------|----------------------------------------------------------------------------------------------------|---------------------------------------------------------------------------|
| <ul> <li>Nombre de cliente</li> <li>Lugar de trabajo del<br/>cliente</li> <li>Ciudad / Estado / Código<br/>postal</li> <li>ID de unidad</li> <li>ID de lugar de trabajo</li> <li>Marca de la unidad</li> <li>Modelo de la unidad</li> <li>Tipo de componente</li> <li>Marca del componente</li> <li>Modelo del componente</li> <li>Número de referencia del<br/>componente</li> <li>Condición de la muestra</li> <li>Fabricante de petróleo</li> <li>Marca del petróleo</li> <li>Grado del petróleo</li> </ul> | <ul> <li>Lugar de trabajo del<br/>cliente</li> <li>ID de unidad</li> <li>Fabricante de la unidad</li> <li>Modelo de la unidad</li> <li>Componente</li> <li>Tipo de equipo</li> </ul> | <ul> <li>Componente</li> <li>ID de unidad</li> <li>Lugar de trabajo del<br/>cliente</li> <li>Número de rastreo</li> <li>Estado</li> </ul> | <ul> <li>Lugar de trabajo del cliente</li> <li>Rango de fechas</li> </ul> |

# Tipos de filtro

El "Tipo" de filtro determina cómo se filtra la propiedad seleccionada. En la siguiente tabla encontrará explicaciones de cada tipo de filtro:

| Contiene      | <ul> <li>Sólo mostrará resultados que <u>contienen</u> el valor<br/>ingresado para la propiedad dada</li> </ul>          |  |  |  |  |  |
|---------------|----------------------------------------------------------------------------------------------------|--|--|--|--|--|
| Es igual a    | <ul> <li>Sólo mostrará resultados que <u>sean iguales</u> al valor exacto ingresado para la propiedad dada</li> </ul>    |  |  |  |  |  |
| No es igual a | <ul> <li>Sólo mostrará resultados que <u>no sean iguales</u> al valor exacto ingresado para la propiedad dada</li> </ul> |  |  |  |  |  |
| Empieza con   | <ul> <li>Sólo mostrará resultados que <u>empiecen</u> con el valor ingresado para la propiedad dada</li> </ul>           |  |  |  |  |  |

Nota: Los tipos de filtro que terminan con "Separado con comas" le permiten a los usuarios ingresar valores múltiples para una propiedad dada, utilizando una coma para separar cada valor.

|                   |                                                                                                    |                        |                                                                                 | Frank Gil           | Select Language English▼<br>boy ▼ Last login on 06/25/2015       |  |  |  |  |  |
|-------------------|----------------------------------------------------------------------------------------------------|------------------------|---------------------------------------------------------------------------------|---------------------|------------------------------------------------------------------|--|--|--|--|--|
| HOME SAMPLES E    | EQUIPMENT LABELS REPORTS                                                                                                    | S PREFERENCES ADMIN    |                                                                                 | Quick Se            | earch Need Help?                                                 |  |  |  |  |  |
| Inbox Search      |                                                                                                    |                        |                                                                                 |                     |                                                                  |  |  |  |  |  |
| Sample Search     |                                                                                                    |                        |                                                                                 | Filters             |                                                                  |  |  |  |  |  |
| Quick filter her  | Export XLS                                                                                                    | Print Report(s)        | • Show/hide columns                                                             |                     | - + 0                                                            |  |  |  |  |  |
| + Advanced Search | Date Range       Image: Constraint of the second second seco |                        |                                                                                 |                     |                                                                  |  |  |  |  |  |
|                   | Severity                                                                                                    |                        |                                                                                 |                     |                                                                  |  |  |  |  |  |
|                   | 🕼 A 🕼 B 🕼 C 🕼 D                                                                                                    |                        |                                                                                 |                     |                                                                  |  |  |  |  |  |
|                   | Customer                                                                                                    | Unit                   | Component                                                                       | 5                   | Sample                                                           |  |  |  |  |  |
|                   | Name                                                                                                    | ID                     | Component Type                                                                  |                     | Condition                                                        |  |  |  |  |  |
|                   |                                                                                                    |                        |                                                                                 | 0                   |                                                                  |  |  |  |  |  |
|                   | Worksite                                                                                                    | Worksite               | Manufacturer                                                                    | C                   | Dil Manufacturer                                                 |  |  |  |  |  |
|                   | State                                                                                                    | Para crea<br>Ilene una | ar un filtro a través de u<br>a o más de las opciones<br>edades estén llenas, b | una bús<br>s de pro | queda avanzada,<br>piedades. Cuando<br>en el botón <b>Submit</b> |  |  |  |  |  |
|                   | Zip Code                                                                                                    | Search                 | Criteria (Enviar criteri                                                        | os de b             | úsqueda).                                                        |  |  |  |  |  |

| Casi | trol<br>BCHECK                                                                                                    | Add Filter                                                                                    |                                                                |                                                                          |                                                    | × Gilbo                             | Select Language<br>99 👻 Last login       | English                                   |
|------|----------------------------------------------------------------------------------------------------|-----------------------------------------------------------------------------------------------|----------------------------------------------------------------|--------------------------------------------------------------------------|----------------------------------------------------|-------------------------------------|------------------------------------------|-------------------------------------------|
|      | HOME SAMPLES EQ                                                                                                    |                                                                                               |                                                                |                                                                          |                                                    | Sear                                | ch                                       | Need Help                                 |
|      |                                                                                                    | Save current se                                                                               | arch as a new filter                                           |                                                                          |                                                    |                                     |                                          |                                           |
| OX   | Search                                                                                                    | Engines - C & D                                                                               | Code                                                           |                                                                          |                                                    |                                     |                                          |                                           |
| Sam  | ple Search                                                                                                    |                                                                                               |                                                                |                                                                          |                                                    | rs                                  |                                          |                                           |
| Qui  | ck filter her 🔍                                                                                                    |                                                                                               |                                                                |                                                                          | Sava Can                                           | col                                 | •                                        | + 0                                       |
| + Ad | lvanced Search                                                                                                    |                                                                                               |                                                                |                                                                          | Can                                                | cer                                 |                                          |                                           |
|      | Severity                                                                                                    | Sample Number                                                                                 | Sampled Date                                                   | Received Date                                                            | Unit ID                                            |                                     | Unit Make                                | Unit N                                    |
|      | D                                                                                                    | 201412100234                                                                                  | Dec 01, 2014                                                   | Dec 10, 2014                                                             | 605                                                | Mack                                |                                          | CV713 🔶                                   |
|      | Increased wear is occuring<br>confirm results. When C o                                                                      | g, and may be associate<br>r D codes are present, tl                                          | ed with changes in viscosit<br>he following is recommend       | y grade. Suggest checki<br>ed, if not done at time of                    | ng operating condition<br>sampling. Change oil     | s.Elevated lev<br>, and filters (if | el of Silicon coul<br>applicable), to re | c indicate tl<br>r ove conta              |
|      | D                                                                                                    | 201412091572                                                                                  | Nov 28, 2014                                                   | Dec 09, 2014                                                             | 194ï 0                                             | Ford                                |                                          | F550SD                                    |
|      | Excessive fuel dilution cou<br>positive result, please RES                                                                   | uld reduce lubricity which<br>SAMPLE IMMEDIATEL                                               | h could lead to excessive v<br>Y to verify results. If this re | wear. Suggest checking<br>esult has been confirmed                       | for defective injectors<br>I by 1 or more prior po | and other sou<br>sitive respons     | rces of fuel leaks<br>es, PLEASE INV     | ncreased<br>/ STIGATE                     |
|      | D                                                                                                    | 201412091567                                                                                  | Nov 20, 2014                                                   | Dec 09, 2014                                                             | 194 <mark>(</mark> 1                               | Ford                                |                                          | F750 SD                                   |
|      | Iron and Chromium levels                                                                                                    | are elevated. Possible s                                                                      | ources of wear (if applicat                                    | evated. Possible source                                                  | cylinde s or perhaps<br>s of weat (if applicable   | gears, cranks<br>e) could be val    | naft, wrist pins, c<br>ve guides, bearin | am shaft, v<br>çs and or s                |
|      | increase in viscosity. Che<br>off-line filtration if available                                                               | e. Closely monitor unit a                                                                     | nd resample at one-half the                                    | e normal service interval                                                | · · · · · · · · · · · · · · · · · · ·              | ·                                   |                                          |                                           |
|      | increase in viscosity. Cher<br>off-line filtration if available<br>C                                                         | 201412091323                                                                                  | Nov                                                            | e normal service interval                                                |                                                    | uoda ba                             | ao olio op                               | hl hotán                                  |
|      | increase in viscosity. Cher<br>off-line filtration if available<br>C<br>Increased wear is occuring<br>responses, PLEASE INVE | e. Closely monitor unit a<br>201412091323<br>g, and may be associate<br>STIGATE.Fuel dilution | Nov<br>d with<br>result i<br>Cuando ve<br>que se en            | e normal service interval<br>ea los resultado<br>cuentra al l <u>ado</u> | os de su búsq<br>de FiltrosSe                      | ueda, ha<br>e abrirá u              | ga clic en o<br>ina nue <u>va r</u>      | el botón <del>·</del><br>ventan <u>a;</u> |

|                   | OL<br>CHECK<br>EXTGENERATION                                                   |                                                                                             |                                                                                               |                                                                                |                                                      | Select Lar<br>Frank Gilboy ▼ La                            | nguage English <del>-</del><br>Ist login on 06/25/201 |
|-------------------|--------------------------------------------------------------------------------|---------------------------------------------------------------------------------------------|-----------------------------------------------------------------------------------------------|--------------------------------------------------------------------------------|------------------------------------------------------|------------------------------------------------------------|-------------------------------------------------------|
|                   | HOME SAMPLES E                                                                 | QUIPMENT LABELS REP                                                                         | ORTS PREFERENCES AD                                                                           | MIN                                                                            |                                                      | Quick Search                                               | Need Help ?                                           |
| ox                | Search                                                                         |                                                                                             |                                                                                               |                                                                                |                                                      |                                                            |                                                       |
| Sample            | e Search                                                                       |                                                                                             |                                                                                               |                                                                                |                                                      | Filters                                                    |                                                       |
| Quick             | filter her 🔍                                                                   | Export XL                                                                                   | _S Print Report(                                                                              | s) <b>O</b> Show/hide                                                          | columns                                              |                                                            | • + Ø                                                 |
| + Adva            | nced Search                                                                    |                                                                                             |                                                                                               |                                                                                |                                                      | Select Filter<br>Engines - C & D O                         | Code                                                  |
|                   | Severity                                                                       | Sample Number                                                                               | Sampled Date                                                                                  | Received Date                                                                  | Unit ID                                              |                                                            |                                                       |
|                   | D                                                                              | 201412100234                                                                                | Dec 01, 2014                                                                                  | Dec 10, 2014                                                                   | 605                                                  | Mack                                                       | CV713                                                 |
| Inc               | creased wear is occur<br>onfirm results. When C                                | ing, and may be associated<br>or D codes are present, th                                    | d with changes in viscosity<br>ne following is recommende                                     | grade. Suggest checki<br>d, if not done at time of                             | ng operating condition<br>f sampling. Change oil     | s.Elevated level of Si ic<br>, and filters (if application | on could indicate tl<br>e), to remove conta           |
|                   | D                                                                              | 201412091572                                                                                | Nov 28, 2014                                                                                  | Dec 09, 2014                                                                   | 19470                                                | Ford                                                       | F550SD                                                |
| Ex<br>po          | ccessive fuel dilution o<br>sitive result, please R                            | could reduce lubricity which<br>RESAMPLE IMMEDIATELY                                        | could lead to excessive w<br>to verify results. If this res                                   | ear. Suggest checking<br>sult has been confirmed                               | for defective injectors<br>d by 1 or more prior po   | and other sources of iu<br>sitive responses, PLI A         | el leaks.Increased<br>SE INVESTIGATE                  |
|                   | D                                                                              | 201412091567                                                                                | Nov 20, 2014                                                                                  | Dec 09, 2014                                                                   | 19461                                                | Ford                                                       | F750 SD                                               |
| Iro<br>inc<br>off | on and Chromium leve<br>crease in viscosity. Cl<br>f-line filtration if availa | Is are elevated. Possible s<br>heck for proper operating co<br>ble. Closely monitor unit ar | ources of wear (if applicable<br>onditions.Nickel level is ele<br>nd resample at one-half the | e) could be rings (cast),<br>vated. Possible source<br>normal service interval | , cylinders or perhaps (<br>s of wear (if applicable | gears, crankshaft, wrst<br>e) could be valve guid⊧s        | pins, cam shaft, v<br>, bearings and or s             |
|                   | С                                                                              | 201412091323                                                                                | Nov 26, 2014                                                                                  | Su filtro se h                                                                 | na quardado                                          | Para utilizar e                                            | ste filtro <b>sele</b>                                |
| Inc               | creased wear is occur<br>sponses, PLEASE IN                                    | ing, and may be associated<br>VESTIGATE.Fuel dilution r                                     | d with changes in viscosity<br>result has been verified by r                                  | (seleccióne                                                                    | <b>lo)</b> de la lista                               | desplegable q                                              | ue se encuent                                         |
|                   | D                                                                              | 201412090835                                                                                | Dec 01, 2014                                                                                  | en Filtros. C                                                                  | Cuando lo sele                                       | eccione, apare                                             | cerán                                                 |
| Ex                | cessive fuel dilution of                                                       | could reduce lubricity which                                                                | could lead to excessive w                                                                     | resultados d                                                                   | le búsqueda a                                        | utomáticamen                                               | te.                                                   |

| ast<br> | trol<br>BCHECK<br>Nextgeneration |                       |         |             |    |                    |     | Se<br>Frank Gilboy          | lect Language<br>▼ Last logi | English+    |
|---------|----------------------------------|-----------------------|---------|-------------|----|--------------------|-----|-----------------------------|------------------------------|-------------|
|         | Home samples equ                 | IPMENT LABELS REPORTS | 6 PREFE | RENCES ADMI | N  |                    |     | Quick Search                | 1                            | Need Help?  |
| wse     | Tree Find Units                  | <u> </u>              |         |             |    |                    |     |                             |                              |             |
|         |                                  |                       |         |             |    |                    |     | Filters                     |                              |             |
| £       | Clear 🛛 👩 New Sar                | mples Download        | Equipm  | ent         |    | •                  |     |                             | •                            | + 0         |
|         | Customer                         | Worksite              |         | Unit ID     |    | Unit Manufacturer  |     | Unit Model                  | Com                          | ponent      |
|         | x                                | x                     |         |             | x  | Caterpillar        | x   | x                           | Engine                       | x           |
|         | Pleasants Excavating Com         | PLEASANTS EXCAVATING  | PR-53   |             |    | Caterpillar        |     | CB34                        | ENGINE                       | <u>^</u>    |
|         | Pleasants Excavating Com         | PLEASANTS EXCAVATING  | P-86    |             |    | Caterpillar        |     | 621B PAN                    | ENGINE                       |             |
|         | Stewart & Tate Inc.              | YORK, PA              | 1044    |             |    | Caterpillar        |     | 320CL                       | ENGINE                       | =           |
|         | Coolsprings Stone Supply         | UNIONTOWN             | T32     |             |    | Caterpillar        |     | 775D                        | ENGINE                       |             |
|         | Pleasants Excavating Com         | PLEASANTS EXCAVATING  | PV-21   |             |    | Caterpillar        |     | AP-1055D                    | ENGINE                       |             |
|         | American Paving Corp.            | SHOP                  | 4008    |             |    | Caterpillar        |     | IT38G                       | ENGINE                       |             |
|         | Acme Lubricants Site 2           | Smithville, PA        | CAT LO  | ADER 988B   |    | Caterpillar        |     | 988B                        | ENGINE                       |             |
|         | Acme Construction Co. In         | MOUNTVILLE, PA        | D8R-1   |             |    | Caterpillar        |     | D8R                         | ENGINE                       |             |
|         | Hoover Truck Repair              | HOOVER TRUCK REPAIR   | STEVE   | Para crea   | r١ | ın Filtro en Fauir | 005 | haga clic en la pe          | staña <b>Bus</b>             | scar        |
|         | Cherry Hill Construction         | JESSUP MD             | R00-0   | unidades    |    | Desde aquí, pue    | ede | iniciar una búsque          | da con las                   | s 6         |
|         | Stewart & Tate Inc.              | YORK, PA              | 6025    | propiedad   | es | s que aparecen e   | n l | a parte superior de         | la pantall                   | a. Cuando   |
|         | Stewart & Tate Inc.              | YORK, PA              | 1045    | haya llena  | d  | o sus criterios de | bí  | isqueda, sus r <u>esult</u> | ados apar                    | ecerán abaj |

| 6   | asi | trol                     |                       |                 |      |                              |                     | Sele   | ct Language | 🔤 English-    |
|-----|-----|--------------------------|-----------------------|-----------------|------|------------------------------|---------------------|--------|-------------|---------------|
| L   | 4 E | NEXTGENERATION           | Add Filter            |                 |      |                              | ×                   | by 🗸   | Last login  | on 06/26/2015 |
|     |     | HOME SAMPLES E           |                       |                 |      |                              |                     | rch    |             | Need Help 🥐   |
|     |     |                          | Save current search a | is a new filter |      |                              |                     |        |             | Ŭ             |
| Bro |     | Tree Find Units          | Caterpillar Engines   |                 |      |                              |                     |        |             |               |
|     |     |                          |                       |                 |      |                              |                     |        |             |               |
|     |     |                          |                       |                 |      |                              |                     | _      |             |               |
|     | ×   | Clear Clear              |                       |                 |      | Sav                          | /e Cancel           |        |             | + 6           |
|     |     | Customer                 |                       |                 |      |                              |                     |        | Comp        | onent         |
|     |     | x                        | x                     |                 | x    | Caterpillar                  |                     | x      | Engine      | x             |
|     |     | Pleasants Excavating Cor | PLEASANTS EXCAVATING  | PR-53           |      | Caterpillar                  | CB34                |        | ENGINE      | ^             |
|     |     | Pleasants Excavating Cor | PLEASANTS EXCAVATING  | P-86            |      | Caterpillar                  | 621B PAN            |        | ENGINE      |               |
|     |     | Stewart & Tate Inc.      | YORK, PA              | 1044            |      | Caterpillar                  | 320CL               |        | ENGINE      | Ξ             |
|     |     | Coolsprings Stone Supply | UNIONTOWN             | T32             |      | Caterpillar                  | 775D                |        | ENGINE      |               |
|     |     | Pleasants Excavating Cor | PLEASANTS EXCAVATING  | PV-21           |      | Caterpillar                  | AP-1055D            |        | ENGINE      |               |
|     |     | American Paving Corp.    | SHOP                  | 4008            |      | Caterpillar                  | IT38G               |        | ENGINE      |               |
|     |     | Acme Lubricants Site 2   | Smithville, PA        | CAT LOADER 988B |      | Caterpillar                  | 988B                |        | ENGINE      |               |
|     |     | Acme Construction Co. In | MOUNTVILLE, PA        | D8R-1           | aa   | a clic en el botón -         | Foue está al        | lado   | de Filtros  | para crear    |
|     |     | Hoover Truck Repair      | HOOVER TRUCK REPAIR   | STEVE FOX       | n fi | ltro nuevo. Se abri          | rá una nuev         | a vent | tana: ingr  | ese un        |
|     |     | Cherry Hill Construction | JESSUP MD             | R00-002         | om   | bre para el filt <u>ro y</u> | haga clic <u>en</u> | Save   | (Guarda     | r).           |
|     |     | Stewart & Tate Inc.      | YORK, PA              | 6025            |      |                              |                     |        |             |               |

| <b>⊜Cas</b><br>I ⊿ | trol                    |                     |             |               |           |          | Select L            | .anguage      | 📕 English <del>v</del> |  |  |  |
|--------------------|-------------------------|---------------------|-------------|---------------|-----------|----------|---------------------|---------------|------------------------|--|--|--|
|                    | NEXTGENERATION          |                     |             |               |           |          | Frank Gilboy 🗸      | Last login on | 06/26/201              |  |  |  |
|                    | Home samples equip      | MENT LABELS REPORTS | PREFERENCES | ADMIN         |           |          | Quick Search        | N             | leed Help?             |  |  |  |
| Now S              | amples History/Status   |                     |             |               |           |          |                     |               |                        |  |  |  |
| New O              | amples                  |                     |             |               |           |          |                     |               |                        |  |  |  |
|                    | Filters                 |                     |             |               |           |          |                     |               |                        |  |  |  |
| Í                  | 🕽 Remove All 🛛 🚨 Subm   | it Samples          |             |               | •         | + (      | re د                | quired fields |                        |  |  |  |
| + F                | ast Fill                |                     |             |               |           |          | _                   |               |                        |  |  |  |
|                    | Unit ID/Component       | Sampled Date        | Unit Age    | Lube Age      | Age Units |          | Lube                | Lube          | Added                  |  |  |  |
| Ô                  | 1044 ENGINE             | Jun 26, 2015        | 8000        | 291           | Hrs 💌     | CASTROL  | "TECTION EXTRA" 15W | ۹ 🗌           |                        |  |  |  |
|                    | Last Sample: 10/24/2014 | Tracking            | Number:     | Filter Cha    | anged:    | Comment: | Comment:            |               |                        |  |  |  |
|                    | Unit Age:7709           |                     |             | Yes           | •         |          |                     |               |                        |  |  |  |
|                    | Lube Age:()             |                     |             | Lube Se       | rvice:    |          |                     |               | 6                      |  |  |  |
|                    |                         |                     |             | Sampled       | •         |          |                     |               |                        |  |  |  |
|                    |                         |                     | Du          | ede aborrar t | iemno cu  | ando a   | enere etiquetas     | creand        | o un                   |  |  |  |

Puede ahorrar tiempo cuando genere etiquetas creando un filtro en la pestaña Etiquetas. Primero, llene los **required** *fields (campos obligatorios)* resaltados en amarillo. Para guardar este filtro, haga clic en el botón +.

| Castrol                    |                 |                      |                    |                           |                            | Select Lan                           | nguage 🔤 English <del>-</del>     |
|----------------------------|-----------------|----------------------|--------------------|---------------------------|----------------------------|--------------------------------------|-----------------------------------|
| LABCHECK                   | Add Filter      |                      |                    |                           | ×                          | Frank Gilboy 👻 🛛 La                  | st login on 06/26/2015            |
| Home samples equipme       | N               |                      |                    |                           |                            | Quick Search                         | Need Help ?                       |
|                            | Save current se | earch as a new filte | er                 |                           |                            |                                      |                                   |
| New Samples History/Status | Demo Labels Fil | ter                  |                    |                           |                            |                                      |                                   |
|                            |                 |                      |                    |                           |                            |                                      |                                   |
| 💼 Remove All 💁 Submit S    | 6a              |                      |                    |                           |                            | requ                                 | uired fields                      |
| + Fast Fill                |                 |                      |                    | Sa                        | Cancel                     |                                      |                                   |
| Unit ID/Component          | Sampled Date    | Unit Age             | Lube Age           | Age Units                 | L                          | ube                                  | Lube Added                        |
| 1044 ENGINE                | Jun 26, 2015    | 8000                 | 291                | Hrs                       | CASTROL "TECTION           | N EXTRA" 15W Q                       |                                   |
| Last Sample:10/24/2014     | Tracking        | Number:              | Filter Cha         | inged:                    |                            | Comment:                             |                                   |
| Unit Age:7709              |                 |                      | Yes                | •                         |                            |                                      |                                   |
|                            |                 |                      | L Se<br>Sample par | abrirá un<br>ra el filtro | a nueva ver<br>y haga clic | ntana; ingres<br>en <b>Save (G</b> i | se un nombre<br>u <b>ardar)</b> . |

|                                   |                                                                                           | Frank Gilboy 🗸                                                                        | English <del>-</del><br>Last login on 06/26/2015                   |
|-----------------------------------|-------------------------------------------------------------------------------------------|---------------------------------------------------------------------------------------|--------------------------------------------------------------------|
| HOME SAMPLES EQUIPMENT LA         | BELS REPORTS PREFERENCES AD                                                               | MIN                                                                                   |                                                                    |
| New Samples History/Status        |                                                                                           |                                                                                       |                                                                    |
| Status Report Print Labels        | 1  Cabel Sheet Start Position                                                             | Filters                                                                               | • + 0                                                              |
| + Filter History                  | 🔿 Only Samplas in Data Banga                                                              |                                                                                       |                                                                    |
| Earliest: MMM dd, yyyy            | Latest:                                                                                   | 1 dd, уууу                                                                            |                                                                    |
| Add Filters                       | Worksite                                                                                  | Tracking Number                                                                       | Status                                                             |
|                                   |                                                                                           |                                                                                       | <b>•</b>                                                           |
|                                   | Submit Search Criteria Rese                                                               | t Form                                                                                |                                                                    |
| Unit Sampled<br>ID/Component Date | Ahorre tiempo cuando busqu<br>pestaña History/Status (His<br>Filter History (Historial de | ue muestras enviadas crea<br>storial/Estado). Para emp<br>Filtros) para expandir la t | ando un filtro en la<br>ezar, haga clic en el<br>abla de búsqueda. |

| Castr<br>AB  | CHECK<br>EXTREMENTION |                 |             |                              |                    | Frank Gilboy 🗸   | Englis<br>Last login on 06/26/2 |
|--------------|-----------------------|-----------------|-------------|------------------------------|--------------------|------------------|---------------------------------|
|              | HOME SAMPLES E        | equipment labi  | ELS REPORT  | S PREFERENCES                | 6 ADMIN            |                  | QNe                             |
| lew Sam      | History/Statu         | IS              |             |                              |                    |                  |                                 |
| B            | Status Report         | Print Labels    | 1 -         | Label Sheet                  |                    | Filters          |                                 |
| Sn           | nall Labels           |                 |             | Start Position               |                    |                  | - + 0                           |
| + Filte      | er History            |                 |             |                              |                    |                  |                                 |
| Sele         | ect Date Range        |                 |             |                              |                    |                  |                                 |
| To<br>Earlie | est: MMM dd, yyyy     | Cast 60 Days    | Only San    | nples in Date Ran<br>Latest: | ge<br>MMM dd, yyyy | /                |                                 |
| Add          | Filters               |                 |             |                              |                    |                  |                                 |
| Com          | nponent Unit          | ID              | w           | /orksite                     | Tracking           | Number           | Status                          |
|              | 123                   | 45              |             |                              |                    |                  | -                               |
|              | -                     |                 | ubmit Searc | ch Criteria R                | eset Form          |                  |                                 |
|              | Unit<br>ID/Component  | Sampled<br>Date | Unit Age    | Lube Age                     | Age                | Lube             | Lube                            |
|              | 1235 ENGINE           | 06/25/2015      | 8000        | Llene una c                  | más de u           | ina de las opcio | nes de propiedade               |
|              | Last                  | Tracking N      | lumber:     | Cuando las                   | propiedad          | des esten llenas | , haga clic en el b             |

| Castrol                               |                            |                                     |                                    |                                          | English-                            |
|---------------------------------------|----------------------------|-------------------------------------|------------------------------------|------------------------------------------|-------------------------------------|
| NEXTGENER Add                         | Filter                     |                                     |                                    | ×                                        | st login on 12/19/2014              |
| HOME                                  |                            |                                     |                                    |                                          | Q. (?)                              |
| Save                                  | current search as a n      | ew filter                           |                                    |                                          |                                     |
| New Samples P                         | o Engine Labels            |                                     |                                    |                                          |                                     |
| 🔀 Status Rep                          |                            |                                     |                                    |                                          |                                     |
| Small Labels                          |                            |                                     | - Cov                              | Cancel                                   |                                     |
| + Filter History                      |                            |                                     | 54                                 | Cancer                                   |                                     |
| Select Date Range                     |                            |                                     |                                    |                                          |                                     |
| Today  Last 30 Days<br>Earliest:      | s 💿 Last 60 Days 💿         | Only Samples in Date Rai<br>Latest: | nge                                |                                          |                                     |
| Add Filters                           |                            |                                     |                                    |                                          |                                     |
| Component Un                          | it ID                      | Worksite                            | Tracking Nu                        | nber                                     | Status                              |
| hydraulic                             |                            |                                     |                                    |                                          | •                                   |
|                                       | Sub                        | mit Search Criteria                 | Reset Form                         |                                          |                                     |
| Unit<br>ID/Component                  | Sampled U<br>Date          | nit Age Lube Age                    | Age<br>Units                       | Lube                                     | Lube<br>Added                       |
| 206 ENGINE                            | 12/19/2014                 | Haga clic en e                      | l botón + que                      | está al lado de                          | Filtros para crear                  |
| Last<br>Sample: <sup>05/18/2011</sup> | Tracking Num<br>E201412190 | nombre para e                       | . Se abrirá una<br>I filtro y haga | a nueva ventar<br>clic en <b>Save (C</b> | ia; ingrese un<br><b>Guardar)</b> . |

| Cas<br>4                                                | trol<br>BCHECK<br>NEXTGENERATION                                                                                                    |                                                              |                            |                            | Bai                | Select Language 🛛 🔤 E<br>rry Cato 🗸 Last login on 06/        | nglish•<br>/26/201 |
|---------------------------------------------------------|----------------------------------------------------------------------------------------------------|--------------------------------------------------------------|----------------------------|----------------------------|--------------------|--------------------------------------------------------------|--------------------|
| HOME SAMPLES EQUIPMENT LABELS REPORTS PREFERENCES ADMIN |                                                                                                    |                                                              |                            |                            | Quic               | k Search Need                                                | Veed Help          |
| юх                                                      | Search                                                                                                    |                                                              |                            |                            |                    |                                                              |                    |
| Sam                                                     | ple Search                                                                                                    |                                                              |                            |                            | 1                  | Filters                                                      |                    |
| Quick filter h                                          |                                                                                                    | Export XLS                                                   | Print Report(s)            | Show/hide colu             | imns               | Engines - C & 🔻 🕇                                            | Ø                  |
| + Ad                                                    | lvanced Search                                                                                                    |                                                              |                            |                            |                    | Select Filter<br>Caterpillar Engines<br>Engines - C & D Code |                    |
|                                                         | Severity                                                                                                    | Sample Number                                                | Sampled Date               | Received Date              | Unit ID            |                                                              |                    |
|                                                         | D                                                                                                    | 201506240372                                                 |                            | Jun 24, 2015               | 3002               | Unknown/Unspecifi                                            | d 🔶                |
|                                                         | Potassium is elevated.                                                                                                    | RECOMMENDATIONST                                             | est results are acceptable | e. No corrective action in | dicated.Resample   | at normal interval.Wet chemica                               | Gl                 |
|                                                         | D                                                                                                    | 201506231065                                                 |                            | Jun 23, 2015               | 2399               | Unknown/Unspecifi                                            | d                  |
|                                                         | Oxidation level is elevated. The tested viscosity is below the range for the oil type specified on the sample information label. Possible causes for visco ity unit/compartment for proper operating conditionsRECOMMENDATIONS If this is an initial positive result, please RESAMPLE IMMEDIATELY to verify |                                                              |                            |                            |                    |                                                              |                    |
|                                                         | С                                                                                                    | 201506240374                                                 | Jun 23, 2015               | Jun 24, 2015               | 1654               | Unknown/Unspecifi                                            | d                  |
|                                                         | Increased nitration can cause the formation of acid in the oil, along with possible increase in viscosity. Check for proper operating conditions.Oxidation leve                                                                                                    |                                                              |                            |                            |                    |                                                              |                    |
|                                                         | D                                                                                                    | 201506240287                                                 | Jun 23, 2015               | Jun 24, 2015               | 2019               | Autocar                                                      |                    |
|                                                         | The presence of high S                                                                                                    | Silicon with the reported level                              | of metal(s) could indicate | e wear. Suggest checkin    | g source of contam | ination and monitor component                                | s fo               |
|                                                         | D                                                                                                    | 201506230314                                                 | Jun 23, 2015               | Jun 23, 2015               | LABEL # 95248      | 8 Unknown/Unspecifi                                          | d                  |
|                                                         | Increased wear is occu<br>recommended, if not de                                                                                                    | uring, and may be associated<br>one at time of sampling. Cha | enge Para modifi           | car o eliminar d           | cualquiera d       | e sus filtros, selecc                                        | ione               |
|                                                         | D                                                                                                    | 201506220886                                                 | uno de la lis              | sta desplegable            | e. Luego, ha       | aga clic en el botón                                         | Ed                 |
|                                                         | Connor loval alayated                                                                                                    | Descible sources could be n                                  | Filter (Edit               | ar filtro). Esto           | lo llevará a l     | a pestaña Preferen                                           | cia                |

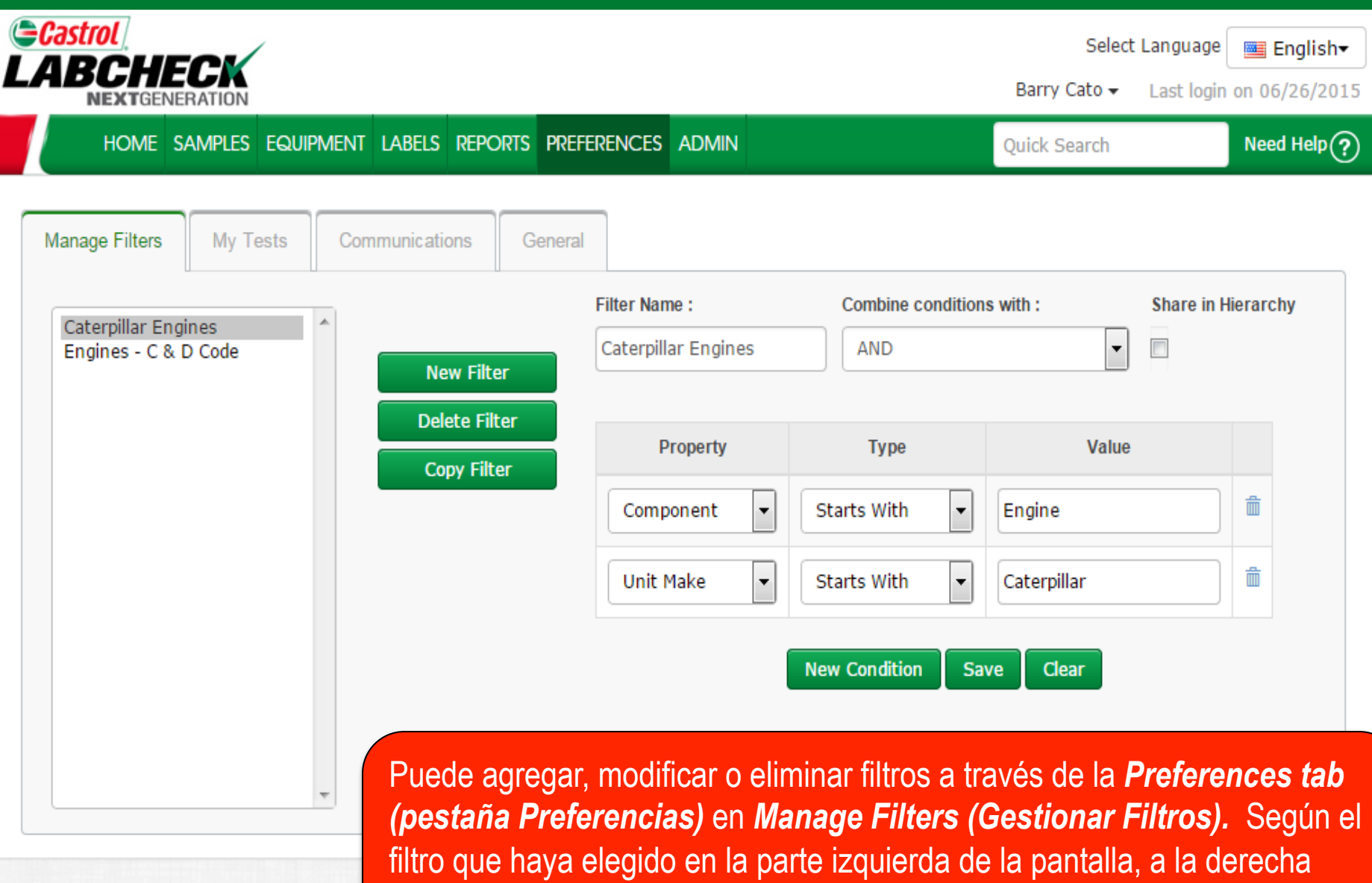

verá las condiciones del filtro.

Para instrucciones más detalladas, vea la Guía de inicio rápido de Filtros.

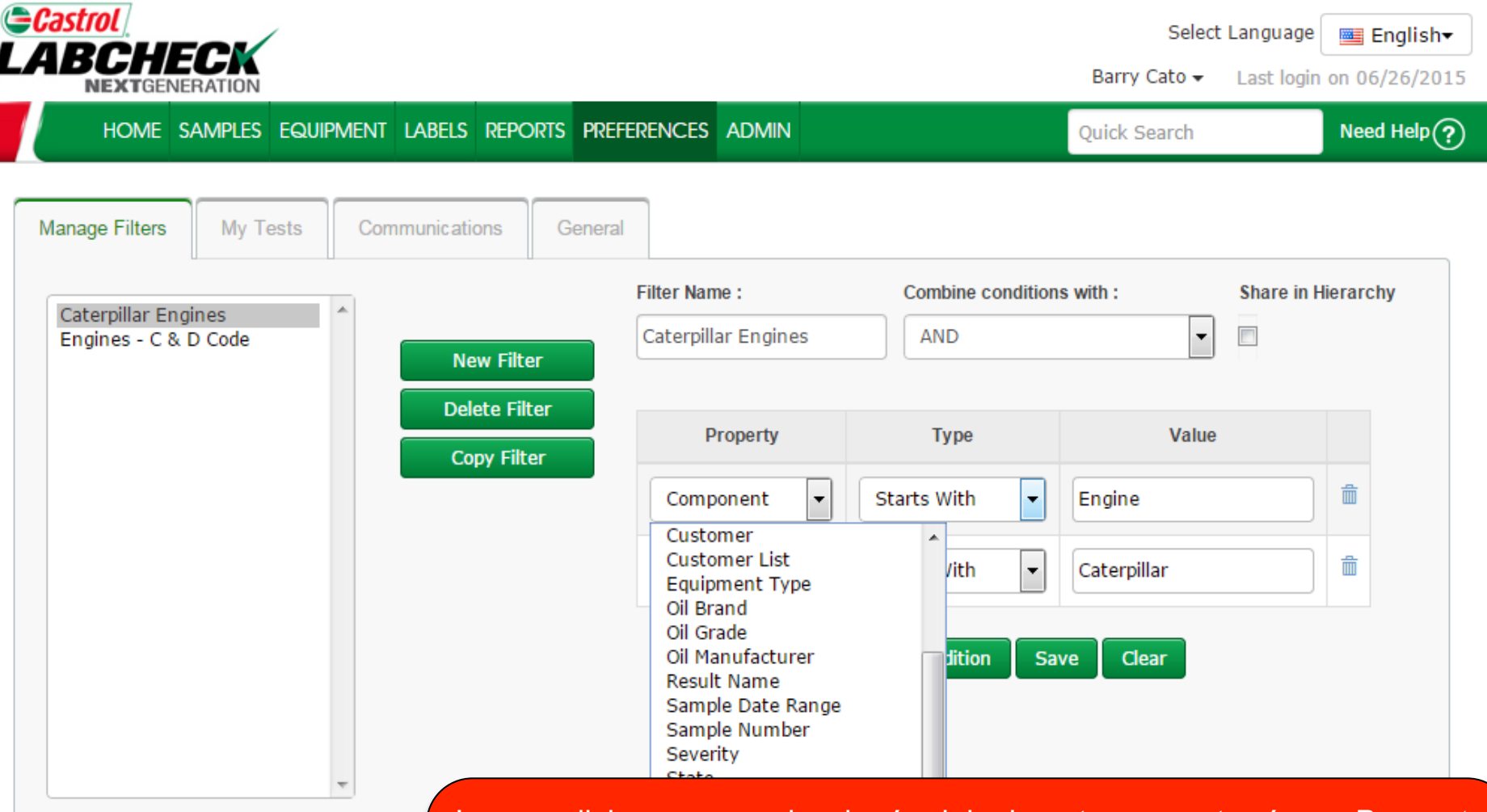

Las condiciones que seleccionó originalmente se mostrarán en **Property** (**Propiedad**). Para cambiar una propiedad, seleccione la lista desplegable y elija de las opciones de abajo. Cuando cambie una propiedad, los campos **type (tipo)** y **value (valor)** deben actualizarse para reflejar la propiedad que se eligió.

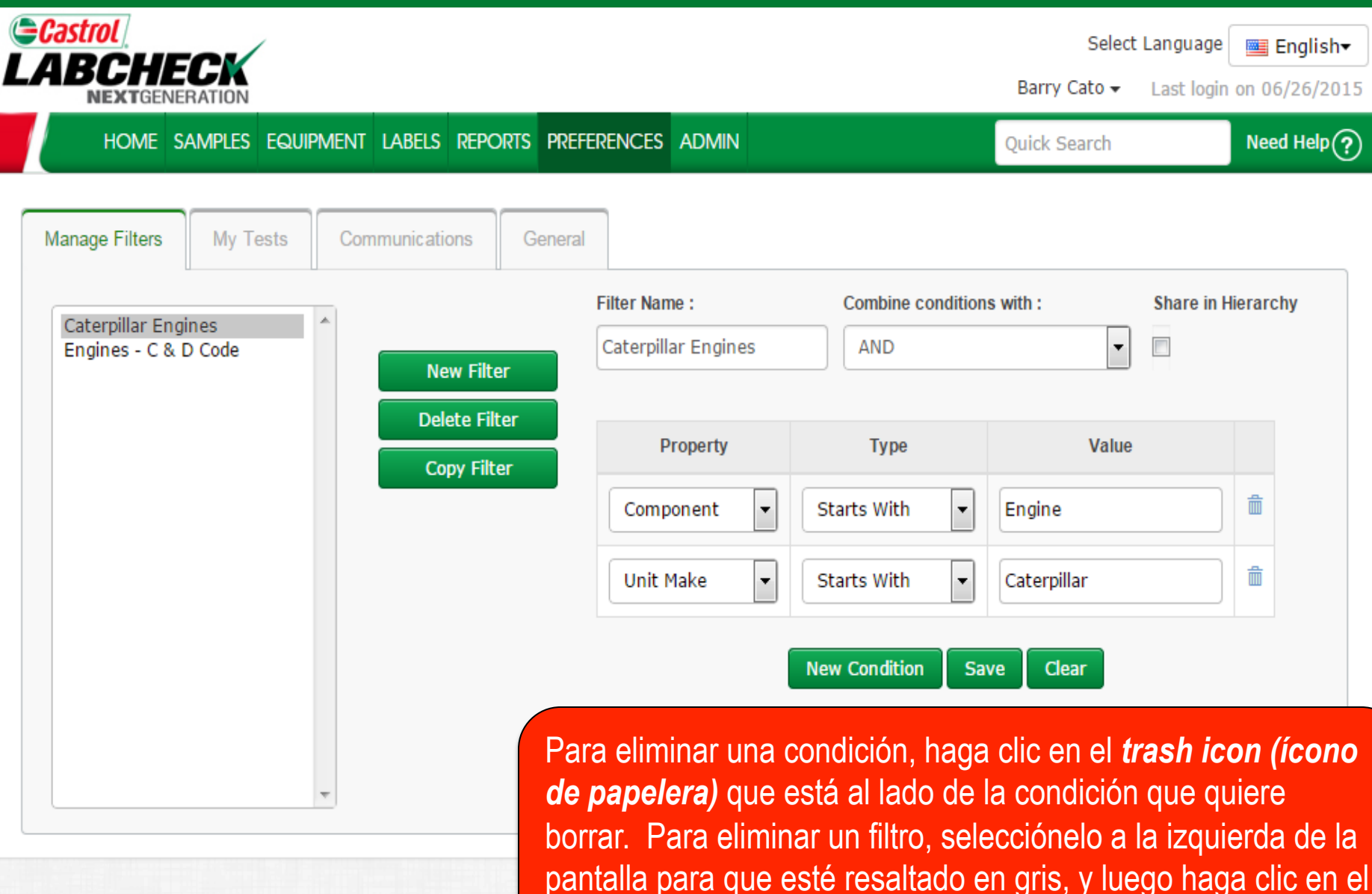

botón *Delete Filter (Eliminar Filtro).* 

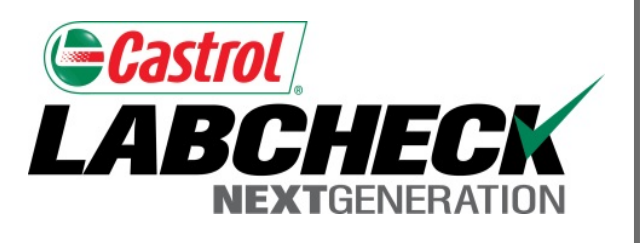

#### SERVICIO DE SOPORTE DE LABCHECK:

Teléfono: 1.866.522.2432

Correo electrónico: LabcheckSupport@AnalystsInc.com

# www. LabcheckResources.com